# 家庭でのオンライン学習の手引

### 1. はじめに

感染症や災害等の非常時、学校で対面授業が実施できない場合に、それを補完する方法の一つとして、 ICT(情報通信技術)を活用した家庭でのオンライン学習を実施する場合があります。

本手引では、家庭でのオンライン学習を実施する場合の準備について、ご案内いたします。

#### 2. オンライン学習について

「オンライン学習」と言いますと、Teams や Zoom などのオンライン会議システムを利用した同時双 方向のオンライン授業をイメージされるかもしれませんが、それを含めて次のような学習教材・サービス を活用した学習を総称してオンライン学習と呼ぶこととします。

オンライン会議システム(Microsoft Teams、Zoom など)
オンライン教材サービス(本市で利用の AI 型ドリル「e ライブラリ」など)
e ラーニングシステム(道教委・公立千歳科学技術大学のものなど)
マイクロソフト 365(Teams、Forms など)で提示された課題の実施
動画教材(教科書の QR コード、NHK for School など)
e t c.

### 3. 家庭学習のICT環境について

上記のオンライン学習のシステムやサービスは、学校で利用している学習用タブレット端末に限らず、 インターネットに接続する自宅のパソコン(PC)・タブレットがあればそれを利用できます。家庭で使 い放題のインターネット接続サービスやWi-Fiを利用している場合は、できるだけ、次の順序で利用 を検討いただきますようお願いいたします (※)。

(パターン1)ご家庭のPC・タブレット及びインターネット環境を利用

(パターン2)学校の学習用タブレットを持ち帰り、家庭のWi-Fiに接続して利用

(パターン3)学校の学習用タブレットとモバイルルータを持ち帰り、モバイルルータに Wi-Fi接続して利用

(※) 学校から学習用タブレットを貸出す場合は、ネットワーク接続設定や端末管理の手間をおかけする こと、また、モバイルルータの貸出しについては、機器の個数や、市全体で利用できる通信契約数・契約 期間に上限があることなどが理由となります。

## (パターン1)ご家庭のPC・タブレット及びインターネット環境を利用

ご家庭に児童・生徒が利用できるパソコンやタブレットがあり、使い放題のインターネット接続サービスに契約している場合、それらを使って、eライブラリや、クラウドサービスを利用することができます。

## A. e ライブラリを家庭の PC・タブレットで利用する方法(e ライブラリ家庭学習サービス)

①インターネットを起動し、Webブラウザ (Microsoft Edge、Google Chrome、Safari のいずれか)で、 以下を開きます。

# https://ela.kodomo.ne.jp/students

②家庭学習用学校コード(学校から提示)と、普段学校でお使いの e ライブラリ用の「ログイン ID」、「パ スワード」を入力して下さい。

| 🖬 🔹 кэллэллэл 🗴 | in excelore region $\mathbf{x}$ : < ######### $\mathbf{x}$   $\mathbf{b}$ electronic jum                                                                                                    | *   + |    | × | × |
|-----------------|----------------------------------------------------------------------------------------------------|-------|----|---|---|
| ← G © https     | r//ela.kodomo.ne.jp/students                                                                                                    | ŝ     | £≡ | ¢ | - |
| - anua (30      | 立版                                                                                                    |       |    |   |   |
| C 05175         |                                                                                                    |       |    |   |   |
| 3               | 学校コード、ログインID、バスワードを単角で「入力」してくた                                                                                                    | зці,  |    |   |   |
|                 |                                                                                                    |       |    |   |   |
| 学校コード 🏢         | 9999999999                                                                                                    |       |    |   |   |
|                 | 3333333333                                                                                                    |       |    |   |   |
|                 | 9999999999                                                                                                    |       |    |   |   |
| パスワード 🔒         | *******                                                                                                    |       |    |   |   |
|                 | and the second second s |       |    |   |   |
|                 | 2 7RJ-F, 10/1008####a                                                                                                    |       |    |   |   |
|                 | ログイン 酒                                                                                                    |       |    |   |   |
|                 |                                                                                                    |       |    |   |   |

※学校と家庭で実施した学習の履歴は、統合(同期)しています。

## B. マイクロソフト365を家庭のPC・タブレットで利用する方法

①Webブラウザ (Microsoft Edge、Google Chrome、Safari のいずれか) で、次の URL にアクセスします。

# https://www.office.com

|                                        | 左記の「メール、電<br>のユーザ名が「9999 | 『話、Skype」の欄には、学校のタブレット<br>99」の場合は、 |
|----------------------------------------|--------------------------|------------------------------------|
| サインイン                                  | 999999@ toma             | aedu.onmicrosoft.com               |
| メール、電話、Skype                           |                          |                                    |
| アカウントをお持ちではない場合、作成アカウントにアクセスできない場合     | 272353                   |                                    |
|                                        | 次^                       |                                    |
| Microsoft                              |                          |                                    |
| 99999@tomaedu.onmicrosoft.<br>パスワードの入力 | .com 左記の「パス<br>普段学校の     | <ワード」の欄には、<br>・タブレットに入力しているパスワード   |
| レスワード<br>バスワードを忘れた場合                   |                          |                                    |
| 別のアカウントでサインインする                        | サインイン                    | 最後に<br><b>「サインイン」</b><br>ボタンを押下    |

③マイクロソフト 365 の画面が表示されます。

| iii Offic | e 365 户 検索                                                                                                    | @ ?              |
|-----------|----------------------------------------------------------------------------------------------------|------------------|
| ● I       | こんにちは                                                                                                    | Office のインストール ッ |
| w.        | 最近使ったファイル ピン留め 自分と共有 注目度の高いファイル                                                                                                    | ↑ =              |
| <b>1</b>  | ダック<br>テスト生徒の OneDrive for Business » » Documents<br>WiFi設定<br>テスト生徒の OneDrive for Business » » Documents                               |                  |
| <b>a</b>  | 学習用ICT環境整備事業説明資料(総合教育会議…<br>テスト生徒の OneDrive for Business »… » Documents<br>ハンドブック用資料<br>テスト生徒の OneDrive for Business »… » Documents » 振 |                  |

## (パターン2)学校の学習用タブレットを持ち帰り、家庭のWi-Fiに接続して利用

家庭にWi-Fiの環境はあるものの、児童・生徒が利用できるパソコン・タブレット等がなく、学校の学 習用タブレットとACアダプタを持ち帰り、家庭のWi-Fiルータ経由でインターネット接続する場合で す。(通信料は各家庭のご負担となりますので、インターネットが使い放題かどうかご確認ください。)

#### A. 学校の学習端末を家庭の Wi-Fi ルータに接続する方法

お使いの Wi-Fi ルータの取扱説明書に従って設定願います。 参考までに、Windows10 での標準的な Wi-Fi 設定の例は以下のとおりです。 ①タスクバーのネットワークアイコンをクリック

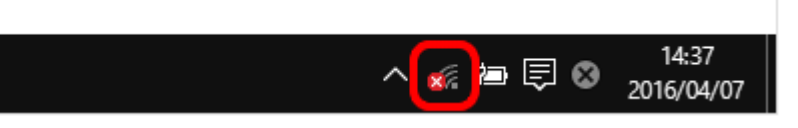

- ②リストから接続するネットワークの SSID (自宅の Wi-Fi ルータの名前)を選択します。
  - (ここでは「yourSSID」という SSID に接続する例を示します)

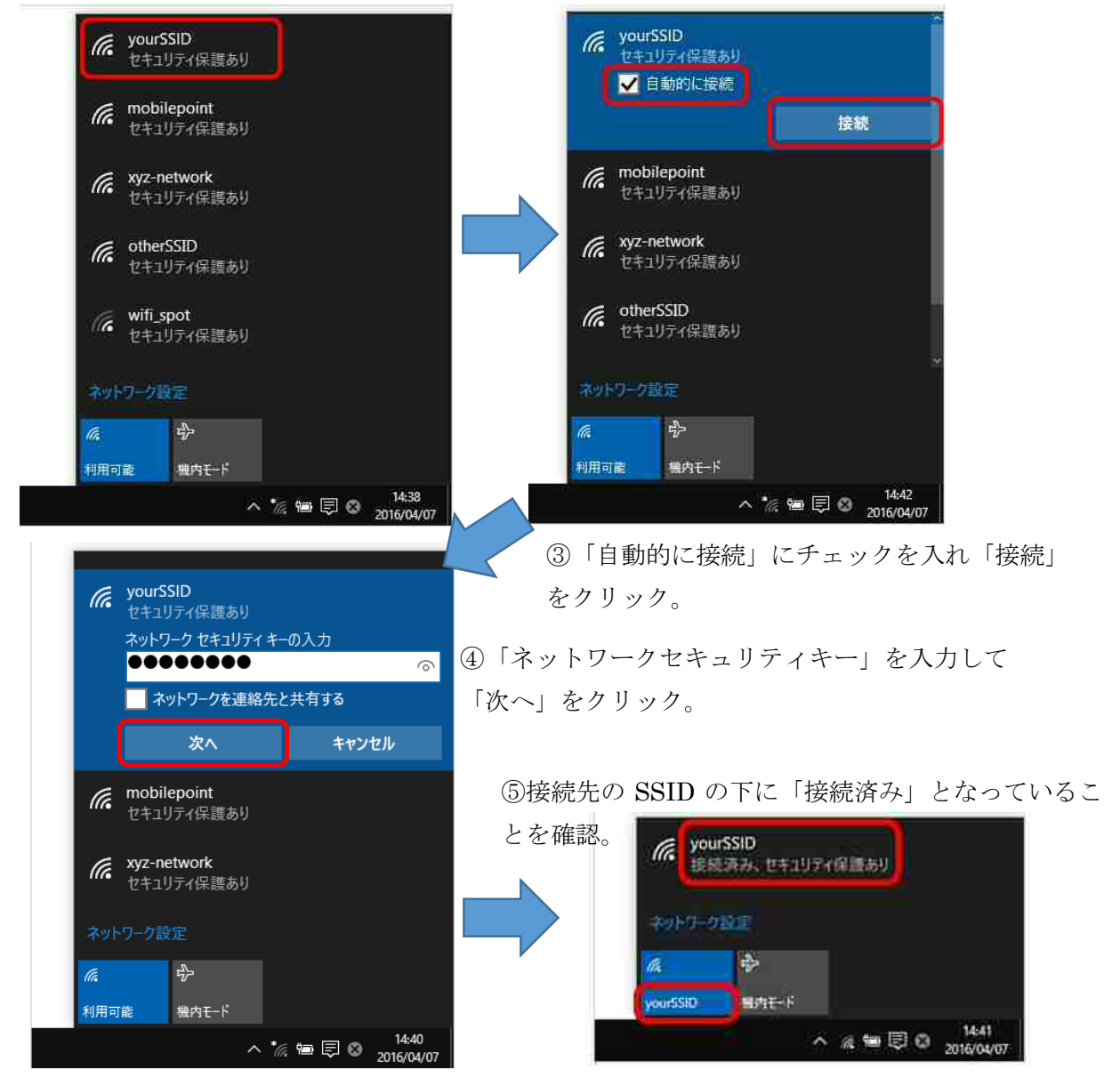

B. e ライブラリ、マイクロソフト365の利用について 普段学校で利用している方法で、ご利用いただけます。 (パターン3)学校の学習用タブレットとモバイルルータを持ち帰り、モバイルルータに Wi-Fi接続して利用

ご家庭に Wi-Fi 等インターネット接続環境がなく、学校の学習用タブレットと AC アダプタ、モバイル ルータを持ち帰り、学習用タブレットをモバイルルータにつないで、利用する方法です。利用の条件につ いては、学校からの通知をよくご確認ください。

#### A. 学校の学習端末をモバイルルータに接続する方法

(パターン2)の Wi-Fi ルータへの接続方法と同様に設定します。モバイルルータの SSID とネットワ ークセキュリティキーは、モバイルルータ本体のディスプレイにて確認することができます。

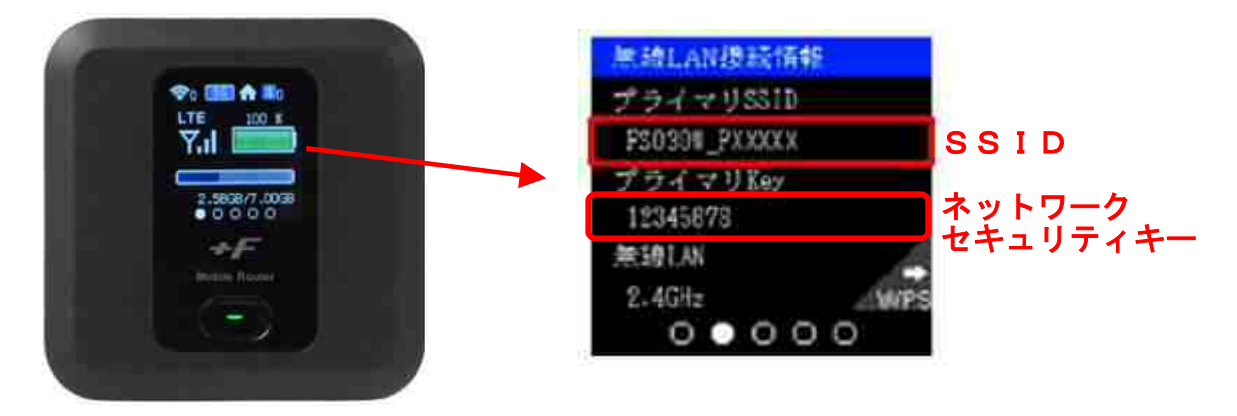

# B. e ライブラリ、マイクロソフト365の利用について

普段学校で利用している方法で、ご利用いただけます。

## 5. その他

学習用端末やモバイルルータの貸出しについては、学校からの通知をご確認いただき、適切にお取り扱いいただきますようお願いいたします。